# 江苏省药品和医用耗材招采管理子系统 药品挂网产品贯标操作手册

### 一、功能描述

药品相关企业应对原省平台迁移至省招采子系统的已 挂网药品,贯彻国家医保分类与代码标准。

二、操作权限

药品相关企业

#### 三、操作流程

进入系统后,依次点击【药品招采管理】【省级基础库 数据】进入到相关菜单。

(一) 查询本企业所有需要贯标的挂网产品

1.1 进入【药品贯标】菜单,可以查看、导出本企业需要规范的挂网产品。

| 江苏省的品和图用新材料采管理系统至   | -     |        |           |            |                 |      |       |            |    |        |        |      |      |         |              |                    |            |      |      |      |                   |      | (i) (i) | 1页 ④ 20行。 |           |
|---------------------|-------|--------|-----------|------------|-----------------|------|-------|------------|----|--------|--------|------|------|---------|--------------|--------------------|------------|------|------|------|-------------------|------|---------|-----------|-----------|
| Richestration ~     | 1.获省平 | 台已挂网码  | 晶贯标       |            |                 |      |       |            |    |        |        |      |      |         |              |                    |            |      |      |      |                   |      |         |           |           |
| 20200               |       | 爱切状态   | a)(2)(2)  |            |                 |      | 首平台编码 | 6 BRR/     | \  |        |        |      |      | 药品各称    | 湖底入内区        | 品名称或管例             | 8          |      |      |      | <b>荊型</b>         | 湖南入  |         |           |           |
|                     |       | 1218   | 请输入       |            |                 |      | 包括单位  | 2 3380     |    |        |        |      |      | -100000 | 调输入          |                    |            |      |      | 3    | E <sup>M</sup> ŵŵ | 团输入  |         |           |           |
| REACKING Y          |       | 基码属性   | 清远降       |            |                 |      | 把教堂   | 1892)<br>1 |    |        |        |      |      | 项目名称    | 消能入          |                    |            |      |      | 国家医院 |                   | 湖道入  |         |           |           |
| 带型采用管理<br>公元#810936 |       |        |           |            |                 |      |       |            |    |        |        |      |      |         |              |                    |            |      |      |      | Har old           |      |         | 20 ·      |           |
| 22.3 VIII 1102.01   |       |        |           |            |                 |      |       |            |    |        |        |      |      |         |              |                    |            |      |      |      |                   |      |         |           | •         |
|                     | 企业时间  | 國库提交即可 | 「进行贯标     |            |                 |      |       |            |    |        |        |      |      |         |              |                    |            |      |      |      |                   |      |         | 25        |           |
|                     | 序号    | 對利志    | (UESCOMA) | 哲平台编<br>15 | 国家医保药品分<br>类与代码 | 西蘭和存 | 生产企业  | RM21       | 现情 | 和小中的单位 | ESINE: | 8200 | 8288 | 甲級企业    | 是否重点<br>2310 | 是言一致<br>性許10時<br>志 | 最否中选<br>标记 | 西温来源 | 基药用性 | 排湘文号 | BR                | 项目名称 | (MRENIA | INE       |           |
|                     | 1     | 物肥文    |           | w          | 653             | ų.   | 9     | ę          |    |        | •      |      | -    | 10      |              |                    |            |      |      |      |                   | ×.   | (m.)    | 20 91     | 173<br>38 |
|                     |       |        |           |            |                 |      |       |            |    |        |        |      |      |         |              |                    |            |      |      |      |                   |      |         |           | 25        |

(二)确认并维护国家统一的医保分类与代码信息

2.1 进入【企业药品库】页面,点击【新增产品】,通过 产品信息查找到国家统一的医保分类与代码信息,勾选国家 产品信息后,点击【确认】

| X Q CADLON    | 【我的药品库              |           |                     |                                         |               |            |                   |              |           |           |
|---------------|---------------------|-----------|---------------------|-----------------------------------------|---------------|------------|-------------------|--------------|-----------|-----------|
|               | 1002Q 1001C 0001 00 | 终于通过 审快通过 |                     |                                         |               |            |                   |              | 1         |           |
| 26.23         | MERSION HELL        |           | <b>10</b>           | μλ                                      |               | ASS HER.   |                   |              | 108 m     |           |
|               | <b>明局企业</b> (10年入   |           | 批准文号/注<br>册订号 (1)   | 8X.                                     |               |            |                   |              | 1         | -         |
| estate.       |                     |           |                     |                                         |               |            |                   |              |           |           |
| FAID IN COLOR |                     |           |                     |                                         |               |            |                   |              | 812       | MOL BUEUS |
|               | ■ 序弓 国家药品分类         | 当代初 药最长称  | ABA                 | ME IDA                                  | 459982        | Eliteratur | 40位 約回24          | 药品企业         | 批准文号/注册证号 | 1911      |
|               | 透得产品申报              |           |                     |                                         |               |            |                   | 1            | ×         |           |
|               | <b>2585-46</b> 106人 |           | 产品名称 遗派入            |                                         | 7682 (1956.A. |            | 1016              | 2010A        | 3         | 988 226 9 |
|               | SH WAA              |           | <b>利用企业</b> (1981)、 |                                         | 批准文号/注<br>前2号 |            |                   | -            | 1916      |           |
|               | 這個時天:優別加入意识長件进行政策意志 |           |                     |                                         |               |            |                   |              | -         | -         |
|               | (2) 序号 药品表—编码       | 产最长称      | 利型                  | 1514                                    | 包装            | BM         | 药品企业              | 据库文号/注册证号    | -         | ME 26 9   |
|               | B 1 1               | 100000000 | 100                 |                                         | 10000         | 1000       | 1.000.000.000.000 | -            | -         | 98 25 H   |
|               | 2                   | 1.000     | 100                 | 100000000000000000000000000000000000000 |               | 1000       | 1.000             | -            |           |           |
|               | Committee and the   |           |                     |                                         |               |            |                   | 10条/四 - 約和至第 |           |           |

2.2 点击【编辑】,维护药品基础库信息后,点击【保存并提交】(若点击【保存】,可返回后批量提交)

|              | 2                       |                                                                                                    |                                                                                                    |                   |     |     |               |                        |      |      |            | <ul> <li></li></ul> | ) 始于,就就主产企业            |
|--------------|-------------------------|----------------------------------------------------------------------------------------------------|----------------------------------------------------------------------------------------------------|-------------------|-----|-----|---------------|------------------------|------|------|------------|---------------------|------------------------|
|              | Inuman                  |                                                                                                    |                                                                                                    |                   |     |     |               |                        |      |      |            |                     |                        |
| 企业药品库        | MARKY MARKIN            | where where a                                                                                                    | All Control of Control of Control |                   |     |     |               |                        |      |      |            |                     |                        |
| 2.日本語        | 100800 101000           | C BUCT BUCTURES BUT                                                                                                    | NELZ                                                                                                    |                   |     |     |               |                        |      |      |            |                     |                        |
| 19201F       | 1966日<br>1966日<br>1966日 |                                                                                                    |                                                                                                    | 药品名称 谱            | 输入  |     |               | 利型 请给入                 |      |      |            | 規模 请输入              |                        |
| · Rente      | 738/2-12 110            |                                                                                                    |                                                                                                    | 批准文明/注<br>研证带 III | lêλ |     |               |                        |      |      |            |                     | <u>116</u>             |
| eran a       |                         |                                                                                                    |                                                                                                    |                   |     |     |               |                        |      |      |            |                     |                        |
| 0#52H        |                         |                                                                                                    |                                                                                                    |                   |     |     |               |                        |      |      |            | 983                 | 1955 R02520            |
|              | □ 序号                    | 国家药品分类与代码                                                                                                    | 药最名称                                                                                                    | 商品名               | 制型  | 规缩  | 转换比           | 包装材质                   | 单位   | 药品td | 药品企业       | 批集文号/注册证号           | 1917                   |
|              | 1                       |                                                                                                    | increase.                                                                                                    | 100               | 10  | 100 |               | 1000                   | 10   |      | 1000000000 |                     | SE 26 9                |
|              |                         |                                                                                                    |                                                                                                    |                   |     |     |               |                        |      |      |            |                     |                        |
| 品的艺术技术指示管理系统 | 9                       |                                                                                                    |                                                                                                    |                   |     |     |               |                        |      |      |            | () 西京               | () 857. <b>1873</b> /3 |
| -            |                         | 89                                                                                                    |                                                                                                    |                   |     |     |               |                        |      |      |            |                     |                        |
| 198 <b>4</b> | 产品基本信息                  |                                                                                                    |                                                                                                    |                   |     |     |               |                        |      |      |            |                     |                        |
| <b>建</b> 荷   | 用的利用(1)就<br>均代目         |                                                                                                    |                                                                                                    |                   |     |     | ≓Bio          |                        |      |      |            |                     |                        |
| 1995         | 注册名称(的品<br>名称)          | a second second                                                                                                    |                                                                                                    |                   |     |     | 商品省           |                        |      |      |            |                     |                        |
| 922          | 产品来源                    |                                                                                                    |                                                                                                    |                   |     |     | 利型            |                        |      |      |            |                     |                        |
| VIER.        | 1010                    | 1988                                                                                                    |                                                                                                    |                   |     |     | 包裹机器          | 1.000                  |      |      |            |                     |                        |
| 10 <b>7</b>  | 量小包装数量<br>(内例比)         | 100                                                                                                    |                                                                                                    |                   |     |     | 最小和同等位        | 101                    |      |      |            |                     |                        |
|              | 量小包装单位                  | 10                                                                                                    |                                                                                                    |                   |     |     | P583815       |                        |      |      |            |                     |                        |
|              | 的目标就没有                  |                                                                                                    |                                                                                                    |                   |     |     | 1049-11-25    |                        |      |      |            |                     |                        |
|              | 問題の間内                   |                                                                                                    |                                                                                                    |                   |     |     | 网络企业          | -                      |      |      |            |                     |                        |
|              | 10 <u>19,0-0</u>        | Contraction of the local division of the local division of the loc |                                                                                                    |                   |     |     | 分表企业          |                        |      |      |            |                     |                        |
|              | 1药品注册批件                 |                                                                                                    |                                                                                                    |                   |     |     |               |                        |      |      |            |                     |                        |
|              | * 12:557533-6397        | 语编码:http://disale.th                                                                                                    |                                                                                                    |                   |     |     | * 注册两品店       | www.mails              |      |      |            |                     |                        |
|              | *注册和徽                   | 语47011-16500D                                                                                                    |                                                                                                    |                   |     |     | - 1±1046      | BRODE HINKING          |      |      |            |                     |                        |
|              | *11000m                 | Bard Land                                                                                                    |                                                                                                    |                   |     |     | 中国初后推         | Walterney              |      |      |            |                     |                        |
|              | * #16/8338              | 请该市场品有效距                                                                                                    |                                                                                                    |                   |     |     | 的品記他文明        | California and         |      |      |            |                     |                        |
|              | * 上市许可持有                | 请规范上市许可持有人没有地方                                                                                                    |                                                                                                    |                   |     |     | * 生产企业        | \$WE272380             |      |      |            |                     |                        |
|              | • 发进目期                  | 11 (06)                                                                                                    |                                                                                                    |                   |     |     | * 批准文券有效<br>服 |                        | 用油白刷 |      | Ŧ          | AD-FEIR             |                        |
|              | 養住                      | (Autridit)王                                                                                                    |                                                                                                    |                   |     |     |               |                        |      |      |            |                     |                        |
|              | ・約品注册批件<br>扫描件          | (11)11/10                                                                                                    |                                                                                                    |                   |     |     |               |                        |      |      |            |                     |                        |
|              | <b>克島袋観</b> 然           |                                                                                                    |                                                                                                    |                   |     |     |               |                        |      |      |            |                     |                        |
|              | 1 2002208/05            | Watch 41-10/02/07                                                                                                    |                                                                                                    |                   |     |     |               |                        |      |      |            |                     |                        |
|              | 100                     | Start and Street                                                                                                    |                                                                                                    |                   |     |     | 1 10 4 10 10  |                        |      |      |            |                     |                        |
|              | - 5000                  | Nord-Done                                                                                                    |                                                                                                    |                   |     |     | PERPER        | Sherzows 24/02         |      |      |            |                     |                        |
|              | * Listers + mail        | MANAGE 1200 MINUT                                                                                                    |                                                                                                    |                   |     |     | "可以除小用量       | North States of States |      |      |            |                     |                        |
|              | "明日龐大用臣                 | 開始や利日間の用意                                                                                                    |                                                                                                    |                   |     |     | * 平均过用量       | Maty4-1011100          |      |      |            |                     |                        |

(三)申报药品贯标

3.1 提交【企业药品库】信息后,可立即申报药品贯标。3.2 在【药品贯标】页面中点击【贯标】按钮,进入页面。

| 工艺首先品和意用移动招采管理系统工      |      |       |            |           |             |      |          |         |    |        |        |      |      |      |             |                           |             |      |      |                      |                |      | @ 1  | 17. (1) 127F.  |                |
|------------------------|------|-------|------------|-----------|-------------|------|----------|---------|----|--------|--------|------|------|------|-------------|---------------------------|-------------|------|------|----------------------|----------------|------|------|----------------|----------------|
| 0112014<br>201200925 v | 原音平  | 台已挂网络 | 貓對家        |           |             |      |          |         |    |        |        |      | _    | -    | 10001       |                           |             |      |      |                      |                |      |      |                |                |
| 28.25%<br>296.25%      |      | RHA   | 湖田A<br>湖北入 |           |             |      | 包装单位     | 2 IBBRA | 2  |        |        |      |      | 的编码标 | 建肥y<br>利用yk | M484978630299             |             |      |      | 11<br>11<br>11<br>11 | 2 996<br>2 996 | λ    |      |                |                |
| 和化成的管理 ~               |      | 基的属性  | 霸选择        |           |             |      | 批准文章     | 调输入     |    |        |        |      |      | 项目名称 | 调输入         |                           |             |      |      | 國家國保約品分<br>制代        | 1 (13)<br>16   | λ    |      |                |                |
| 27 <b>000005</b>       |      |       |            |           |             |      |          |         |    |        |        |      |      |      |             |                           |             |      |      |                      |                |      |      |                | 80             |
|                        | 企业转属 | 库爆交到了 | 可进行意际      |           |             |      |          |         |    |        |        |      |      |      |             |                           |             |      |      |                      |                |      |      |                | 92             |
|                        | 序号   | 意味状态  | 提交时间       | 香平台编<br>码 | 国家逻辑表品分类与代码 | 药品名称 | 生产企业     | 和型      | 规慎 | 最小考防增位 | 48/AEL | 包装单位 | 包装材料 | 中最企业 | 是否而:        | - <u>是否一致</u><br>性汗的标<br> | 燈西中邀<br>662 | 药品来源 | 被药间性 | 排除文号                 | <b>E</b> #     | 项目各称 | 来到那价 | 操作             |                |
|                        | т    | 神理文   |            |           |             | ņ    | <b>Q</b> | 8       | i. |        |        |      | 20   | ¥,   |             |                           |             |      |      |                      |                | 1    | -    | <b>26 2</b> 17 | <b>向</b><br>服装 |
|                        |      |       |            |           |             |      |          |         |    |        |        |      |      |      |             |                           |             |      |      |                      |                |      |      |                | 鉄              |

3.3 在产品基本信息字段,点击【选择产品信息】按钮, 在弹窗中选择数据,点击【选择】按钮。

| 江苏省药品和医用耗材招采管理系统                                                                                                    | z                                                                                                    |                                                                                                    |                                                                                                    |                                                                                                    |                                                                                                    |                                                                                                    |                | 會 首页                                                                                                    | () SF                                                                                                    |
|----------------------------------------------------------------------------------------------------|----------------------------------------------------------------------------------------------------|----------------------------------------------------------------------------------------------------|----------------------------------------------------------------------------------------------------|----------------------------------------------------------------------------------------------------|----------------------------------------------------------------------------------------------------|----------------------------------------------------------------------------------------------------|----------------|----------------------------------------------------------------------------------------------------|----------------------------------------------------------------------------------------------------|
| 省级基础数据管理                                                                                                    |                                                                                                    |                                                                                                    |                                                                                                    |                                                                                                    |                                                                                                    |                                                                                                    |                |                                                                                                    |                                                                                                    |
| 企业药品库                                                                                                    | ■挂网目录信息                                                                                                    |                                                                                                    |                                                                                                    |                                                                                                    |                                                                                                    |                                                                                                    |                |                                                                                                    |                                                                                                    |
| 药品澄清                                                                                                    | 药品省平台                                                                                                    | 编码 1                                                                                                    |                                                                                                    |                                                                                                    |                                                                                                    |                                                                                                    |                |                                                                                                    |                                                                                                    |
| 約品言标                                                                                                    | 药品统一                                                                                                    | -编码                                                                                                    |                                                                                                    |                                                                                                    |                                                                                                    |                                                                                                    |                |                                                                                                    |                                                                                                    |
| 带星采购管理                                                                                                    | 挂网                                                                                                    | 价格                                                                                                    |                                                                                                    |                                                                                                    |                                                                                                    |                                                                                                    |                |                                                                                                    |                                                                                                    |
| 公示明申投诉                                                                                                    | 药品                                                                                                    | 名称                                                                                                    |                                                                                                    |                                                                                                    |                                                                                                    |                                                                                                    |                |                                                                                                    |                                                                                                    |
|                                                                                                    | in the second second second second second second second second second second second second second second second                                                                                                    | 间名                                                                                                    |                                                                                                    |                                                                                                    | я                                                                                                    | 则型名称                                                                                                    |                |                                                                                                    |                                                                                                    |
|                                                                                                    | 10/6                                                                                                    | ·名称                                                                                                    |                                                                                                    |                                                                                                    |                                                                                                    | 和法                                                                                                    |                |                                                                                                    |                                                                                                    |
|                                                                                                    | 50                                                                                                    | 操比                                                                                                    |                                                                                                    |                                                                                                    | 67484                                                                                                    | <del>●</del> 级预警                                                                                                    |                | ×                                                                                                    |                                                                                                    |
|                                                                                                    |                                                                                                    |                                                                                                    |                                                                                                    |                                                                                                    |                                                                                                    |                                                                                                    |                |                                                                                                    |                                                                                                    |
|                                                                                                    |                                                                                                    |                                                                                                    |                                                                                                    |                                                                                                    |                                                                                                    |                                                                                                    |                |                                                                                                    | $\mathbf{X}$                                                                                                    |
|                                                                                                    | 产品基本信息                                                                                                    |                                                                                                    |                                                                                                    |                                                                                                    |                                                                                                    |                                                                                                    |                |                                                                                                    |                                                                                                    |
|                                                                                                    | 药品统一编码<br>注册名称(药品                                                                                                    |                                                                                                    |                                                                                                    |                                                                                                    | 产品ID                                                                                                    |                                                                                                    |                |                                                                                                    | 远接产品信息                                                                                                    |
|                                                                                                    | 名称)<br>产品来源                                                                                                    |                                                                                                    |                                                                                                    |                                                                                                    | 利型                                                                                                    |                                                                                                    |                |                                                                                                    |                                                                                                    |
|                                                                                                    | 规格                                                                                                    |                                                                                                    |                                                                                                    |                                                                                                    | 包装材质                                                                                                    |                                                                                                    |                |                                                                                                    |                                                                                                    |
|                                                                                                    | 最小包装数量<br>(转换比)                                                                                                    |                                                                                                    |                                                                                                    |                                                                                                    | 最小制刑单位                                                                                                    |                                                                                                    |                |                                                                                                    |                                                                                                    |
|                                                                                                    | 最小包装单位                                                                                                    |                                                                                                    |                                                                                                    |                                                                                                    | 药品属性                                                                                                    |                                                                                                    |                |                                                                                                    |                                                                                                    |
|                                                                                                    | 药品批准文号                                                                                                    |                                                                                                    |                                                                                                    |                                                                                                    | 酸根盐基                                                                                                    |                                                                                                    |                | 激活 Win<br>特到"设置"以                                                                                                    | dows<br>」题话 Windows。                                                                                                    |
|                                                                                                    |                                                                                                    |                                                                                                    |                                                                                                    |                                                                                                    |                                                                                                    |                                                                                                    |                |                                                                                                    |                                                                                                    |
| 江方省約品和医用料材指示管理系统<br>省设基础教授管理 へ<br>企业的品件<br>2019/94                                                                                                    | 1 挂网目录信息                                                                                                    | 选择产行                                                                                                    | 品库产品                                                                                                    |                                                                                                    | _                                                                                                    |                                                                                                    |                | ▲      前页     ×     ×     ×     ×     ×                                                                                                    | () 217, <b>-</b>                                                                                                    |
| 江步省的品和使用标材招华管理系统<br>首集基础数据管理 ^<br>企业利息库<br>药品造场<br>药品造场                                                                                                    | 2<br>【注网目录信息<br>四品版平                                                                                                    | ■选择产                                                                                                    | 品序产品                                                                                                    | <b>羽品统一编</b> 码                                                                                                    | 产品名称                                                                                                    | -                                                                                                    | 利型             | ④ 前页<br>×                                                                                                    | () SH,                                                                                                    |
| 115年時高期に使用時時期に半管理系統<br>前後互相政策管理 へ<br>企業務局岸<br>移動原始<br>移動原本<br>利力に平衡管理 〜                                                                                                    | 2<br>  11913-7618<br>  2011-17<br>  2016                                                                                                    | 选择产行                                                                                                    | 品体が品<br>/*Elio<br>                                                                                                    | 17月6년 - 周時<br>血味                                                                                                    | 产品名称<br>生产企业                                                                                                    |                                                                                                    | 約型<br>税准文号     | ④ 首页<br>×                                                                                                    | () 2H, I                                                                                                    |
| 山が新潟県に思用した日本都田永純<br>市場加速の新学習 へ<br>企业労用は<br>の加加み<br>の加加み<br>同じた可能で ~<br>市場にあって<br>市場の市場<br>の<br>の<br>の<br>の<br>の<br>の<br>の<br>の<br>の<br>の<br>の<br>の<br>の                                                                                                    | THMENCE                                                                                                    | ■选择产                                                                                                    | 36年产品<br>产品の<br>元名                                                                                                    | <u> 17日代一</u> 編3<br>包括<br>一編3                                                                                                    | ►558<br>±≠6±                                                                                                    |                                                                                                    | 利型<br>脱准文号     | <ul> <li>● 前页</li> <li>×</li> <li>※</li> <li>第2 第前</li> </ul>                                                                                                    | () 27.                                                                                                    |
| ①法報告給総営用総統指導管理系統<br>指導派は他が管理 へ<br>企业的局は<br>の気気的み<br>約5556<br>能化系統管理 ~<br>使用系統管理 ~<br>公式時代成                                                                                                    | THMERCE<br>Base<br>Base<br>Sale<br>T                                                                                                    | ■选择产                                                                                                    | 2472<br>780<br>255                                                                                                    | <b>2550秋~時</b> 時<br><b>白味</b>                                                                                                    | 产最高级<br>生产企业                                                                                                    | _                                                                                                    | 利型<br>脱准文号     | <ul> <li>● 細石</li> <li>×</li> <li>■</li> <li>■<th>() SH, 2</th></li></ul>                                                                                                    | () SH, 2                                                                                                    |
| ①法律的品格思想時期<br>常規基本的設置第<br>企业的品体<br>の記述所<br>的記述所<br>的記述所<br>能化学校管理 ~<br>作業まれ管理<br>公示的中校诉                                                                                                    | 2<br>111013458<br>2014<br>2014<br>2014<br>2014<br>2014<br>2014<br>2014<br>2014                                                                                                    | 选择产{                                                                                                    | 26年产品<br>产品D<br>売店<br>产品D                                                                                                    | 13.8%—443<br>包括<br>約品统—443                                                                                                    | 产品名称<br>生产企业<br>产品名称                                                                                                    | ME                                                                                                    | 刑型<br>批准文号     | <ul> <li>● 表示</li> <li>※</li> <li>※</li> <li>第章</li> <li>第6</li> <li>第7</li> </ul>                                                                                                    | (i) est,                                                                                                    |
| 山方省高品化忠用地は招生管理系統<br>発現活动気管理 へ<br>企业労品は<br>の気気が<br>利助気があ<br>利助気気を<br>利助気気を<br>利助気気を<br>利加支援管理 ~<br>分量の取得<br>公元等の投資                                                                                                    | THMERCO<br>CARE<br>STREE<br>CARE<br>STREE<br>CARE<br>STREE<br>STREE<br>S                                                                                                    | 选择产的<br>库号<br>1                                                                                                    | 3件 产品<br>产品に<br>成語<br>产品に<br>・<br>产品に<br>・<br>一<br>・<br>一<br>・<br>一<br>・<br>一<br>・<br>一<br>・<br>一<br>・<br>一<br>・<br>一<br>・<br>一<br>・<br>一<br>・<br>一<br>・<br>一<br>・<br>一<br>・<br>一<br>・<br>一<br>・<br>一<br>・<br>一<br>・<br>一<br>・<br>一<br>、<br>一<br>・<br>・<br>・<br>・<br>・<br>・<br>・<br>・<br>・<br>・<br>・<br>・<br>・ | 75品统—443<br>包括<br>的品统—449                                                                                                    | <b>产品名称</b><br>生产企业<br><b>产品名称</b>                                                                                                    | 82                                                                                                    | 利型<br>脱盘文章     | <ul> <li>● 表示</li> <li>※</li> <li>第2</li> <li>第3</li> <li>第5</li> <li>第5</li> <li>第5</li> <li>第5</li> </ul>                                                                                                    | (i) 557, 2000                                                                                                    |
| 山方街内品和名用地は招生管理系統<br>年後3月4時に登一 へ<br>企业的品件<br>約5050<br>約5050<br>約5055<br>同ジェック<br>中型メネッ件目<br>公示明中的好                                                                                                    | z<br>IHMERÉR<br>BARE<br>BARE<br>I<br>BARE<br>I<br>I<br>BARE<br>I<br>BARE<br>I<br>BA<br>I<br>I<br>BARE<br>I<br>BARE<br>I<br>BARE<br>I<br>BA<br>I<br>I<br>BA<br>I<br>I<br>BA<br>I<br>I<br>BA<br>I<br>I<br>BA<br>I<br>I<br>BA<br>I<br>I | 选择产{<br><b>库号</b><br>1<br>2                                                                                                    | 3條字盤<br>字曲0<br>成語<br>子組0<br>子組0                                                                                                    | 25.5.40-449<br>0.96                                                                                                    | >>8 \$±\$*±\$2\$ >>8 >>8 >8 | N2                                                                                                    | 利型             | <ul> <li>● 数</li> <li>※</li> <li>第</li> <li>第<th>(i) 525,</th></li></ul>                                                                                                    | (i) 525,                                                                                                    |
| 山が新潟品に思用しらけ高学校開発体<br>全な好点の時間です。                                                                                                    | 5<br>5<br>5<br>5<br>5<br>5<br>5<br>5<br>5<br>5<br>5<br>5<br>5<br>5<br>5<br>5<br>5<br>5<br>5                                                                                                    | ▲进择产1<br>度号<br>1<br>2<br>3                                                                                                    | 温佳 产品                                                                                                    | 75日代4月<br>包括<br>約品代44月                                                                                                    | 7858<br>1762<br>7854                                                                                                    | Pitt<br>Internet                                                                                                    | 利臣             | <ul> <li>● 数</li> <li>※</li> <li>※</li> <li>%</li> <li>%<th></th></li></ul>                                                                                                    |                                                                                                    |
| 山上海内品和思用地材用本管理系統<br>全球方品称<br>全球方品称<br>内知思病<br>内知思病<br>内知思病<br>の知思病<br>の知思病<br>の知思病<br>の知思病<br>の知道<br>のの<br>の<br>の<br>の<br>の<br>の<br>の<br>の<br>の<br>の<br>の<br>の<br>の                                                                                                    | з<br>Вида<br>Вида<br>Ви                                                                                                    | ▲选择产2<br>席号<br>1<br>2<br>3<br>4                                                                                                    | 温峰产品<br>产品の<br>気話<br>予紹の                                                                                                    | 75日紀一編時<br>位禄<br>約品件一編時                                                                                                    | P858                                                                                                    | Prize<br>Internet internet intern | 利生 記伝文句        | <ul> <li>● 数</li> <li>※</li> <li>※</li> <li>第</li> <li>第</li> <li>10</li> <li>10</li> <li< th=""><th></th></li<></ul>                                                                                                    |                                                                                                    |
| 山上海内品和25月14日4日本被理先統<br>作場点445月27日<br>企业労品は<br>約5日25日<br>約5日25日<br>約5日25日<br>第5日25日<br>第5月35日<br>第5日25日<br>第5日25日<br>第55日25日<br>第55日25日<br>第55日25日<br>第55日25日<br>第55日25日<br>第55日25日<br>第55日25日<br>第55日3<br>第55日3<br>第55日 | 2<br>HMHR&S<br>2<br>2<br>2<br>2<br>2<br>2<br>2<br>2<br>2<br>2<br>2<br>2<br>2                                                                                                    | 座号         1         2         3         4         5         5         5         5         5         5         5         5         5         5         5         5         5         5         5         5         5         5         5         5         5         5         5         5         5         5         5         5         5         5         5         5         5         5         5         5         5         5         5         5         5         5         5         5         5         5         5         5         5         5         5         5         5         5         5         5         5         5         5         5         5         5         5         5         5         5         5         5         5         5         5         5         5         5         5         5         5         5         5         5         5         5         5         5         5         5         5         5         5         5         5         5         5         5         5         5         5         5         5         5         5         5 | 通信产品                                                                                                    | 25品終一編時<br>包括<br>約品終一編時<br>1<br>1<br>1<br>1<br>1<br>1<br>1<br>1<br>1<br>1<br>1<br>1<br>1                                                                                                    | <b>产品名称</b><br>生产企业<br><b>产品名称</b>                                                                                                    | 912<br>                                                                                                    | 利型<br>記律文句<br> | (m)     (m)     ( | (2) 525, 5                                                                                                    |
| 山上海田島田田村田田田田村田<br>市地島山島の町市<br>今山田島山<br>内山田島<br>内山田島<br>内山田島<br>内山田島<br>内山田島<br>大河町中田名                                                                                                    | 5<br>5<br>5<br>5<br>5<br>5<br>5<br>5<br>5<br>5<br>5<br>5<br>5<br>5                                                                                                    | 應号         1           2         3           4         5           6         6                                                                                                    | 通信产品                                                                                                    | 25日40-44月<br>包括<br>約品件-44月                                                                                                    | P85#                                                                                                    | 7121                                                                                                    | 利型             | (m)     (m)     ( | <ul> <li>E27, #</li> </ul>                                                                                                    |
| 山上海田島田田村田平牧田<br>市場点の約約第第<br>企会労団は<br>内辺辺内<br>内辺田市<br>内辺田市<br>の公式市<br>日秋日第6世間 ~<br>小学所世俗<br>公示明中代名                                                                                                    | 2<br>2<br>2<br>2<br>2<br>2<br>2<br>2<br>2<br>2<br>2<br>2<br>2<br>2                                                                                                    | <ul> <li>株得产され、</li> <li>株写</li> <li>1</li> <li>2</li> <li>3</li> <li>4</li> <li>5</li> <li>6</li> <li>7</li> </ul>                                                                                                    | 通信产品                                                                                                    |                                                                                                    | P858                                                                                                    | 912<br>                                                                                                    | 利型<br>脱位文母     | 100 mm                                                                                                    | (2) 525, 5                                                                                                    |
| 山道県島県の2月10日日本世界地域<br>企业労働は<br>の出生的<br>の加盟内<br>の加盟内<br>の加盟内<br>の加盟内<br>の加盟内<br>の一一一一一一一一一一一一一一一一一一一一一一一一一<br>の一一一一一一一一一一                                                                                                    | 2<br>2<br>2<br>2<br>2<br>2<br>2<br>2<br>2<br>2<br>2<br>2<br>2<br>2                                                                                                    | 座号         1           1         2           3         4           5         6           7         7                                                                                                    | 品体产品<br>() () () () () () () () () () () () () (                                                                                                    | お品絵一編時                                                                                                    | P858                                                                                                    | 912<br>                                                                                                    | 利型<br>脱位文母     | 100 00 00 00 00 00 00 00 00 00 00 00 00                                                                                                    | <ul> <li>E21,</li></ul>                                                                                                    |
| 山道県高品化25月14日4日2年世界地体<br>全立分別の件<br>の立分別の件<br>約5000A<br>約5005A<br>約5055年<br>日秋日第6世間 ~<br>分示明中校派<br>シン示明中校派                                                                                                    | 2<br>2<br>2<br>2<br>2<br>2<br>2<br>2<br>2<br>2<br>2<br>2<br>2<br>2                                                                                                    | 座号         1         2         3         4         5         6         7         7                                                                                                    | 3歳字品                                                                                                    | ガ品紀一編時     位源<br>の品格-編<br>の品格-編<br>日<br>日 | P858                                                                                                    |                                                                                                    | 利型<br>脱位文句<br> | (a)     (b)     (c)     (c)     ( | <ul> <li>E27, F</li> <li>E27, F</li></ul> |
| 山道県高田辺市時が田平健康地<br>全山方向は<br>全山方向は<br>内辺辺内<br>内辺市<br>内辺市<br>内辺市<br>大阪町中代名<br>                                                                                                    | 2<br>3<br>3<br>3<br>3<br>3<br>3<br>3<br>3<br>3<br>3<br>3<br>3<br>3                                                                                                    | <b>波译产</b><br><b>水</b> 号<br>1<br>2<br>3<br>4<br>5<br>6<br>7                                                                                                    | 3歳字品                                                                                                    | ガ品紀一編時     位源<br>の品格一編時                                                                                                    | P858                                                                                                    |                                                                                                    | 利型<br>脱位文句<br> | <ul> <li>● 数</li> <li>※</li> <li>※</li> <li></li></ul> <li> <ul> <li>※</li> <li>※</li> <li></li></ul> <li> <ul> <li>※</li> <li></li></ul> <li> <ul> <li>※</li> <li><ul> <li>※</li> <li><ul> <li>※</li> <li><ul> <li>※</li> <li><ul> <li>※</li> <li><ul> <li><ul> <li><ul> <li><ul> <li><ul> <li><ul></ul></li></ul></li></ul></li></ul></li></ul></li></ul></li></ul></li></ul></li></ul></li></ul></li></ul></li></li></li>                                                                                                    | (2) 525, 5                                                                                                    |

3.4.选择后,若涉及包装、规格、转换比等信息调整影响挂网价格的,可在【修改采购限价】进行修改价格操作,

并选择价格变动原因,填写价格变动说明。

| 苏香的品和医用机材指尿管理系统学                                                                                                    |             |                                                                                                    |           | (a) more (a) more (a) |
|----------------------------------------------------------------------------------------------------|-------------|----------------------------------------------------------------------------------------------------|-----------|-----------------------|
| 100000000 ^<br>1000000                                                                                                    | 原香平台挂网日录绘意  |                                                                                                    |           |                       |
| 9832清<br>92296                                                                                                    | 药品基平台编码     | (Institute)                                                                                                    |           |                       |
| 18-4-19 <b>8</b> 88 ~                                                                                                    | 四日成一第四      | x                                                                                                    |           |                       |
| 787988                                                                                                    | REPORT      |                                                                                                    | 102047680 | -                     |
| (1) THERE IS NOT THE TOP OF THE TOP OF TOP OF THE TOP OF TOP OF TOP | 价格变动原因      |                                                                                                    |           |                       |
|                                                                                                    | 04652323660 | -                                                                                                    |           |                       |
|                                                                                                    | 的品名称        | Teaching of Concerning of Concerning of Conc |           |                       |
|                                                                                                    | 386         |                                                                                                    | 和設成称      |                       |
|                                                                                                    | 相關目的        | Contraction of the International Contraction of the International Contraction of the International Contraction of the International Contraction of the International Contraction of the International Contraction of the International Contraction of the International Contraction of the International Contraction of the International Contraction of the International Contraction of the International Contractional Contractiona | SR        | e.                    |
|                                                                                                    | MERCE       |                                                                                                    |           |                       |
|                                                                                                    |             |                                                                                                    |           |                       |
|                                                                                                    | Incurrent   |                                                                                                    |           |                       |

## 3.5.在页面中点击【提交】,数据提交至医保审核。

| 江苏省药品和医用耗材招采 | 管理系统支 |                |                                                                                                    |             |       |     | 前页                 | 1) EH,               |      |   |
|--------------|-------|----------------|----------------------------------------------------------------------------------------------------|-------------|-------|-----|--------------------|----------------------|------|---|
| 省级基础数据管理     | ^     |                |                                                                                                    |             |       |     |                    |                      |      |   |
| 企业药品库        |       | 挂网目录信息         |                                                                                                    |             |       |     |                    |                      |      |   |
| 药品澄清         |       | 药品質平台编码        |                                                                                                    |             |       |     |                    |                      |      |   |
| 用光采购管理       | ~     | 药品统一编码         | Commence of the second second se |             |       |     |                    |                      |      |   |
| 带星采购管理       |       | 挂网价格           | -                                                                                                    | 爆改系         | 重挂网价格 |     |                    |                      |      |   |
| 公示明申投诉       |       | 价格变动原因         | 调选择                                                                                                    |             |       |     |                    |                      | ~    | l |
|              |       | 价格变动说明         |                                                                                                    |             |       |     |                    |                      | 4    |   |
|              |       | 药品名称           |                                                                                                    |             |       |     |                    |                      |      |   |
|              |       | 通用名            |                                                                                                    |             | 剂型名称  |     |                    |                      |      |   |
|              |       | 规楷名称           |                                                                                                    |             | 包装    | je. |                    |                      |      |   |
|              |       | 转换比            |                                                                                                    | 674         | 含等级预警 |     |                    |                      |      |   |
|              |       |                |                                                                                                    |             |       |     |                    |                      | _    |   |
|              |       | 一产品基本信息        |                                                                                                    |             |       |     |                    |                      |      |   |
|              |       | 药品统一编码         |                                                                                                    | 产品ID        | -     |     |                    | 选择产                  | "品信息 |   |
|              |       | 注册名称(药品<br>名称) |                                                                                                    | <b>R5</b> 8 |       |     |                    |                      |      |   |
|              |       | 产品来源           |                                                                                                    | 利型          |       |     |                    |                      |      |   |
|              |       | 规格             |                                                                                                    | 包装材质        | -     |     | 歌古 Wind<br>朝"设置"以a | .OVIS<br>說語 Windows。 |      |   |
|              |       |                |                                                                                                    |             |       |     | 32                 | 提交                   |      |   |

3.6 在【药品贯标】页面中点击【查看】按钮,可查看数据信息。

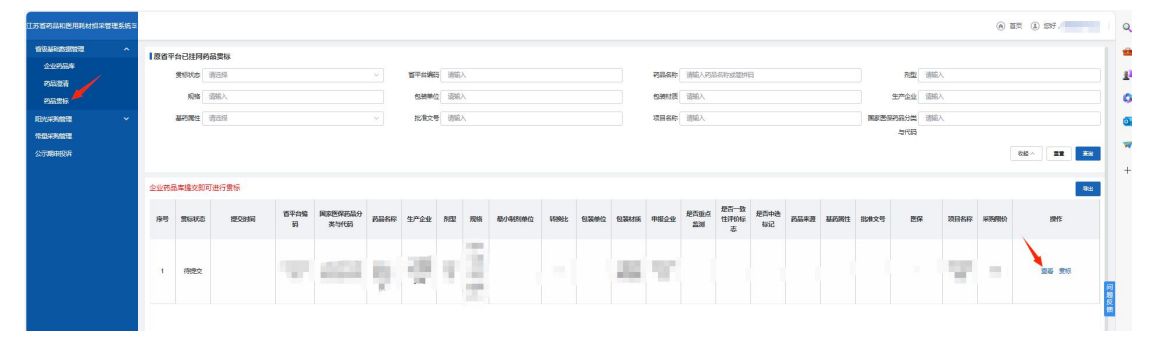

3.7 在页面中点击【导出】按钮,按照 excel 表格导出。

| 苏普约福和巴用韩材指采管理系统至 |      |               |            |                  |                 |      |        |                |    |        |        |      |      |      |              |                   |            |      |      |             |                   |      |             | 3 (1) 237. MM±#1 |
|------------------|------|---------------|------------|------------------|-----------------|------|--------|----------------|----|--------|--------|------|------|------|--------------|-------------------|------------|------|------|-------------|-------------------|------|-------------|------------------|
| 11044035000 ^    | 原省平台 | 自己性同药         | 品要标        |                  |                 |      |        |                |    |        |        |      |      |      |              |                   |            |      |      |             |                   |      |             |                  |
| PLEST            |      | 東初105<br>1988 | 消击绎<br>诺能入 |                  |                 |      | 「日平台場田 | 5 時紀入<br>2 昭和入 |    |        |        |      |      | 的調整時 | 请能入药3<br>请能入 | 品名称武徽州            | 5          |      |      |             | 利型 湖<br>产企业 词3    | EA.  |             |                  |
| FEASER           | -    |               | 请已经        |                  |                 |      | 101025 | e iwax         |    |        |        |      |      | 项目名称 | 谢起入          |                   |            |      |      | <b>R829</b> | 18.9 <b>2</b> iii | BA.  |             |                  |
| 带型采用管理<br>公开期中的诉 |      |               |            |                  |                 |      |        |                |    |        |        |      |      |      |              |                   |            |      |      |             | 59(95             |      |             | 88^ <b>22</b>    |
|                  | 企业药品 | 库提交部          | 可进行實际      |                  |                 |      |        |                |    |        |        |      |      |      |              |                   |            |      |      |             |                   |      |             |                  |
|                  | 序号   | 黄杨秋志          | 经研究        | <b>省平台編</b><br>昭 | 国家医保药品分<br>类与代码 | 药晶色作 | 生产企业   | 制型             | 规编 | 最小即的单位 | 1010EE | 包装制设 | 包装材料 | 中报会业 | 是否重点<br>监测   | 是否一致<br>性评例标<br>志 | 最否中选<br>标记 | 药品来源 | 基药局性 | 批准文号        | 医保                | 项目名称 | 10000       | 操作               |
|                  | 1    | 術紀文           |            |                  | aga             | ņ    | ų,     | ÷              |    |        |        |      | 35   | ¥,   |              |                   |            |      |      |             |                   | w.   | $_{\rm pl}$ | <b>16</b> 25     |

3.8 在【药品贯标】页面,查看贯标审核结果以及意见。 在对于审核未通过的,企业通过页面【贯标】按钮核对维护 信息后,进行第二次申报(操作同首次申报)。

| 江苏首的品和图用耗材招采管理系统至                                                                                                    |                    |                                      |                                          |                |                 |      |                        |      |      |             |        |          |          |                                                                                                    |                     |                   |      |      |      |                                                          |                                           |        | (A) 1 | A (1) 597. MAL  | # <u>22</u> |
|----------------------------------------------------------------------------------------------------|--------------------|--------------------------------------|------------------------------------------|----------------|-----------------|------|------------------------|------|------|-------------|--------|----------|----------|----------------------------------------------------------------------------------------------------|---------------------|-------------------|------|------|------|----------------------------------------------------------|-------------------------------------------|--------|-------|-----------------|-------------|
| 2023/08/08/22 ^<br><u>0</u> :22/32/4<br>72/22/5<br>72/22/5 | 1887<br>           | 台已挂网药<br>奥标状态 ()<br>彩档 ()<br>基码属性 () | <b>磁告标</b><br>第35译<br>第85译               |                |                 |      | Samo<br>Samo<br>Rander |      |      |             |        |          |          | 2,545<br>5.991<br>2,566<br>2,566 | 消耗入25<br>清税入<br>消耗入 | 5andiim           | 8    |      |      | 11<br>12**12<br>12**12<br>12**12<br>11**<br>11**<br>11** | 12 (1)(0)<br>12 (1)(0)<br>13 (1)(0)<br>14 | λ<br>λ |       | 84 · II         |             |
|                                                                                                    | <u>全田</u> 務都<br>第6 | 単語文部で<br>日本語文<br>日本語文<br>日本語文        | 道行意味<br>왕28년에<br>2023-11-15 16 51:4<br>1 | 8709<br>6<br>1 | 國家國家民產分<br>美古代約 | Rate | 9769                   | 2010 | 1985 | Briattinica | 4999LE | \$53444G | 10364486 | #824                                                                                                    | 是否重点                | 最苦一数<br>性肝的标<br>素 | 是否中述 | #8## | 被約回往 | EM25                                                     | 89                                        | 项目告称   | 93880 | 1941<br>228 935 | 學出          |

(四)问题反馈

企业如对医保审核结果有疑问,可通过"省招采管理子 系统—问题反馈"申诉处理。

填写要求:(1)反馈产品分类选择【药品】;(2)反馈 分类选择【挂网产品贯标】;(3)涉及品种选择【已挂网产 品】

|                                                                                                    |                              | al         |                  |           |
|----------------------------------------------------------------------------------------------------|------------------------------|------------|------------------|-----------|
| 2669年2日 (All Carling Carling | ZBOR                         | 性學互动       |                  | 用中國部分展    |
| <b>取</b> 文件                                                                                                    | ▲公告通知                        | Es         | Mazzen           | 无         |
|                                                                                                    | · 关于10710°品色意味和60万情想题        | 2023/11/08 | • 问题奏观方式         | 2023/11/0 |
|                                                                                                    | · 師歌江苏首医吴居宣问:刘子深入编述医用时时旧无采购… | 2023/11/01 | - 缩叫子系统操作手册      | 2023/10/  |
| <b>如</b> 元約張                                                                                                    | • 和風石光建同時間初半個電               | 2023/10/23 | • 江西曾福城子系统常见问题问答 | 2023/10/  |
|                                                                                                    | · 关于因为11至同和香料电平台12月411月0     | 2023/10/23 |                  |           |
|                                                                                                    | · 医用种对因为10月7月1日日和            | 2023/10/23 |                  |           |
|                                                                                                    | · 关于公布医物企业阳光规则信用已分的通知 (55)   | 2025/10/13 |                  |           |

| 问题反馈及建议 | ×                                                                                                    |
|---------|----------------------------------------------------------------------------------------------------|
| 反馈机构    | 01001050010                                                                                                    |
| *联系人    |                                                                                                    |
| *联系电话   |                                                                                                    |
| 反馈产品分类  | ●药品 ○耗材                                                                                                    |
| *反馈分类   | <ul> <li>○ 网采率数据清理申请</li> <li>○ 供应异常反馈</li> <li>○ 价格问题反馈</li> <li>⑧ 挂网产品贯标</li> <li>○ 申诉投诉</li> <li>○ 意见建议</li> <li>○ 问题咨询</li> <li>○ 其他</li> </ul> |
| 涉及品种    | 选择品种 注意 1911年1911年1911年1911年1911年1911年1911年191                                                                                                    |
| *反馈内容   | *                                                                                                    |
| 附件      | 点击上传<br>注:证明资料需加盖公章;支持扩展名:.doc,.docx,.pdf,.jpg,.png最大不超过10M                                                                                         |
|         | 关闭 保存 保存并提交                                                                                                    |

## 四、主要事项

无